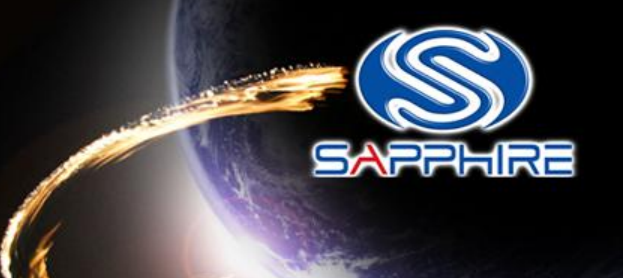

#### How to made a DOS Bootable USB Stick and flash your Vbios

Please note: The Vbios example is for Sapphire HD4870 GDDR5 512MB series. Before doing this, please backup your original USB stick files

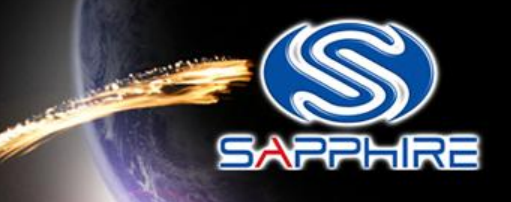

- Unzip "68.rar" file. You can see as follow picture
- Here is the file link: <u>http://www.sapphiretech.com/global/lib\_files/68.rar</u>

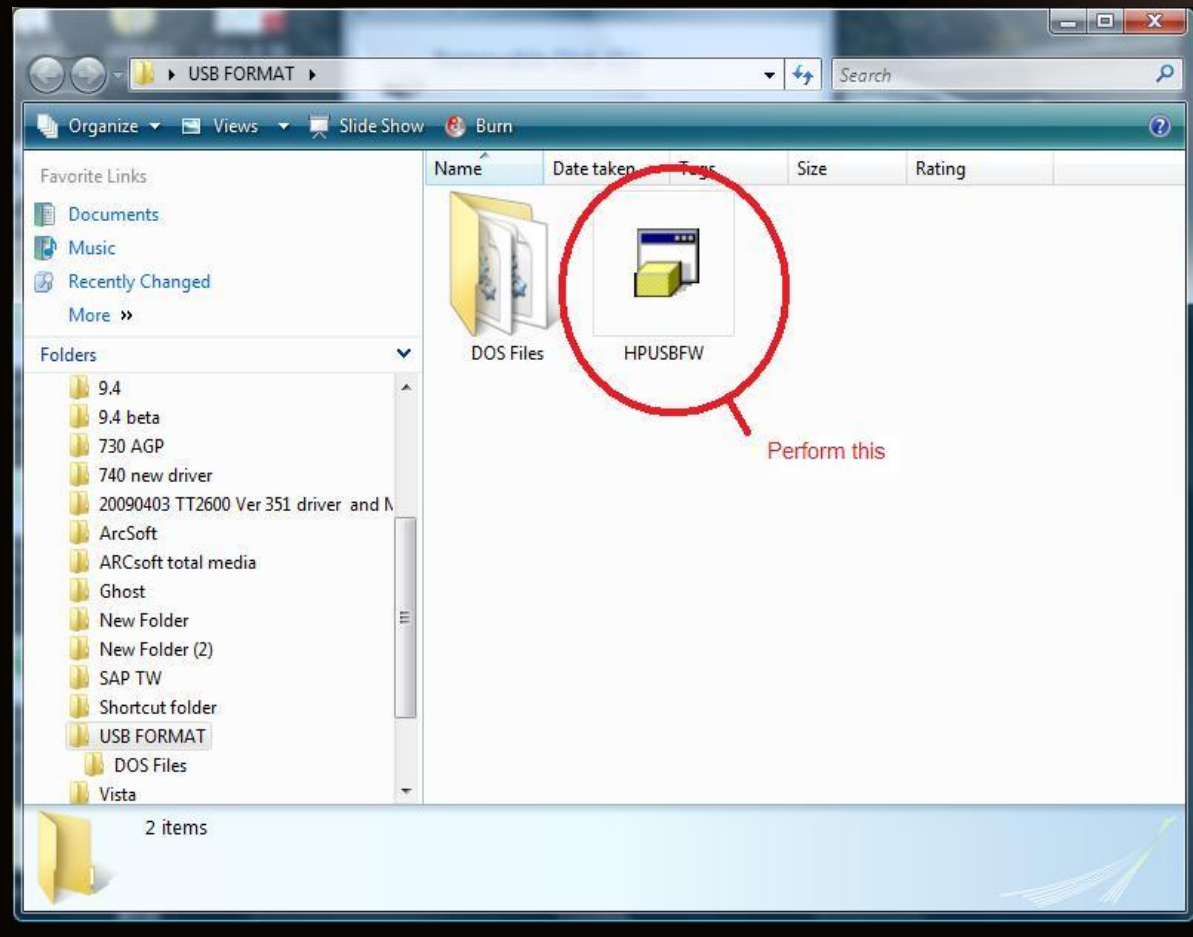

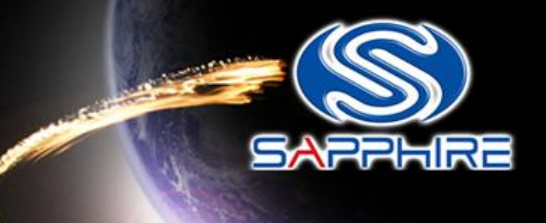

- Connect your USB stick and perform the HPUSBFW program
- Check your USB stick has been detected.

| ile system                                     |                                                                   |
|------------------------------------------------|-------------------------------------------------------------------|
| FAT32                                          | *                                                                 |
| /olume jabel                                   | Check your USB disk dete                                          |
| Create a DUS s<br>using interna<br>using DOS s | tartup disk<br>al MS-DOS system files<br>;ystem files located at: |

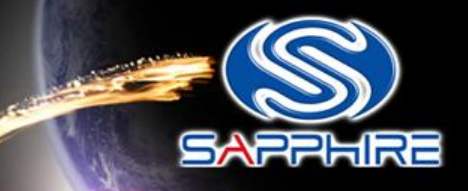

-

| Eile system                                                                         |                                                                                | 1.5-7.5.1.1  |   |
|-------------------------------------------------------------------------------------|--------------------------------------------------------------------------------|--------------|---|
| FAT32                                                                               |                                                                                |              | • |
| /olume jabel                                                                        |                                                                                |              |   |
| Format options Quick Format Enable Compre Create a DOS s O using intern O using DOS | Tick this<br>ssion<br>startup disk<br>al MS-DOS system<br>system files located | files<br>at: |   |

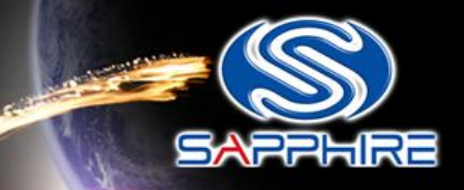

| levice                                          |   |
|-------------------------------------------------|---|
| SanDisk U3 Cruzer Micro 6.51 (984 MB) (G:\) 🔹 👻 | ] |
| ile system                                      |   |
| FAT32 👻                                         | ] |
| 'olume Jabel                                    |   |
| Format options                                  |   |
| 🔽 Quick Format                                  |   |
| Enable Compression                              |   |
| 🗹 Create a DOS startup disk                     |   |
| 🔘 using internal MS-DOS system files            | L |
| using DOS system files located at:              | L |
|                                                 |   |
| Assign the DOS system files path                |   |
|                                                 | ļ |
|                                                 |   |

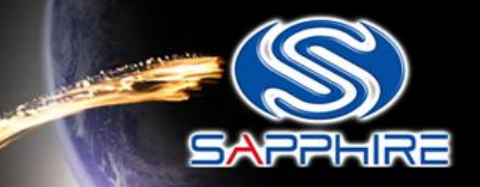

 Assign the "DOS files" path from your USB FORMA folder

| D    | New Folder      |                   | - |
|------|-----------------|-------------------|---|
|      | New Folder (2)  |                   |   |
|      | SAPTW           |                   |   |
| - 17 | Shortcut folder |                   |   |
| 4    | USB FORMAT      | O - I I H I       |   |
|      | DOS Files       | - Select this one |   |
| D    | Vista           |                   |   |
| R    | Vista SP1 crack |                   | E |
| D    | 桌面臨時檔案夾         |                   |   |
|      | 478             |                   | - |
| •    | 111             |                   | F |

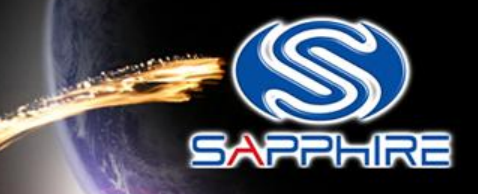

| SanDisk U3           | Cruzer Micro 6.5 | 51 (984 MB)    | G:\)         | • |
|----------------------|------------------|----------------|--------------|---|
| <u>F</u> ile system  |                  |                |              |   |
| FAT32                |                  |                |              | - |
| Volume <u>l</u> abel |                  |                |              |   |
|                      |                  |                |              |   |
| Format optic         | ons              |                |              |   |
| Quick F              | ormat            |                |              |   |
| Enable (             | Compression      |                |              |   |
| 🔽 Create a           | DOS startup di   | sk 🗸           |              |   |
| 🔵 🔘 using            | g internal MS-D0 | 0S system file | es           |   |
| 🔘 using              | g DOS system fil | es located a   | t            |   |
| C:\Use               | ers\ericlin.SAPP | HIRE-TWD0      | :01\Desktr [ |   |
|                      |                  |                |              |   |
|                      |                  |                |              |   |
|                      |                  |                |              |   |
|                      |                  |                |              |   |

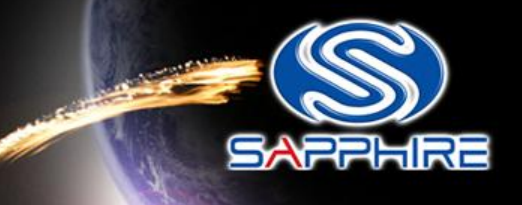

After format your USB Stick you will see this information

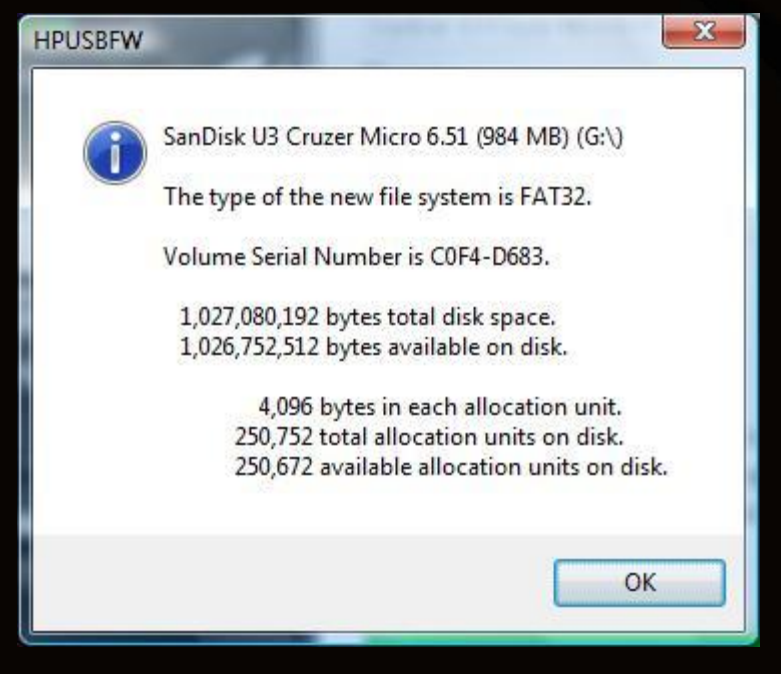

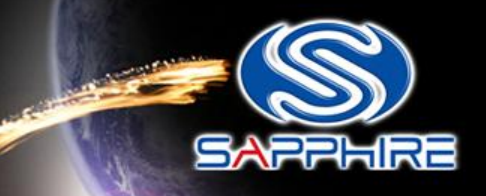

- Unzip 478.zip file or 59.rar and open the flash folder. You will see these files
- Here is file link: <u>http://us.sapphiretech.com/driver/478.zip</u> Card SKU:11133-00 (478.zip)
- Here is file link: <u>http://www.sapphiretech.com/global/lib\_files/59.rar</u> Card SKU: 11133-03 (59.rar)

| 1 ??? - WinRAR (評估版本)                      |                          |             |
|--------------------------------------------|--------------------------|-------------|
| 檔案(E) 指令(C) 工具(S) 我的最愛(Q) 選項(N) 說明(H)      |                          |             |
| → → → → → → → → → → → → → → → → → → →      | 資訊         読書         計解 | ●解          |
| 478.zip\flash - ZIP 壓縮檔, 未封裝大小 567,436 位元組 |                          | *           |
| 名稱合                                        | 大小                       | 封裝後 類型      |
|                                            |                          | Folc        |
| 📾 1E8501SA.002                             | 131,072                  | 46,909 檔案   |
| atiflash.exe                               | 436,224                  | 161,537 Apr |
| 🚳 flash.bat                                | 56                       | 45 Win      |
| Readme First.txt                           | 84                       | 84 Text     |
| Save triese mes into your OSB stick        |                          |             |
|                                            |                          |             |
|                                            |                          |             |
|                                            |                          |             |
|                                            |                          |             |
|                                            |                          |             |
|                                            |                          |             |
|                                            |                          |             |
|                                            |                          |             |
|                                            |                          |             |
| ۰ ( m                                      |                          | •           |
| [□] ~□ 總共                                  | 567,436 位元組, 共計 4 個檔案    | th          |

Step-9

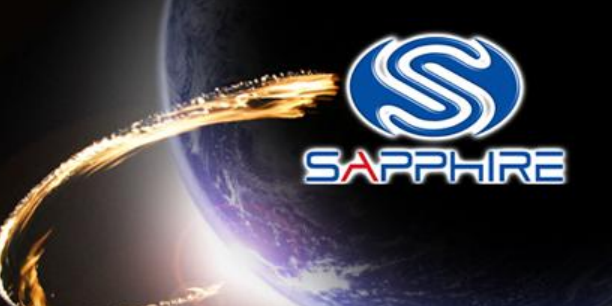

 Save these files into your USB stick directly and reboot your system again through this USB Stick

| Correction of the second second secon | V   | ← 4+ Search                                         | Q    |
|----------------------------------------------------------------------------------------------------|-----|-----------------------------------------------------|------|
| 🄄 Organize 👻 🏢 Views 👻 🚳 Bu                                                                                                    | m   |                                                     | 0    |
| Favorite Links Documents Music Recently Changed More >> Folders Desktop Fric Lin                                                                                                    | ~   | Name I 1E8501SA.002 I atiflash I flash Readme First |      |
| <ul> <li>Public</li> <li>Computer</li> <li>Local Disk (C:)</li> <li>DATA (D:)</li> <li>DVD RW Drive (E:)</li> <li>CD Drive (F:) U3 System</li> <li>Removable Disk (G:)</li> <li>FAE HD (\twfile01) (X:)</li> <li>Public (\twfile01) (Y:)</li> <li>Eric Lin (\twfile01) (Z:)</li> <li>Network</li> <li>Control Panel</li> <li>Recycle Bin</li> </ul>                                                                                                    | E . | stick as primary boot disk                          |      |
| 4 items                                                                                                    |     |                                                     | e la |

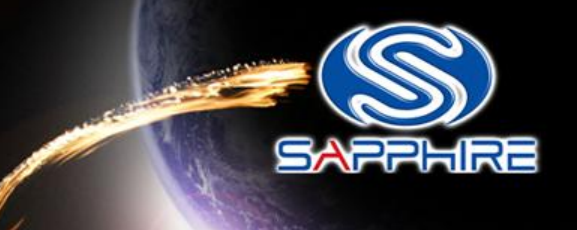

 Enter motherboard bios setting menu and select"Advanced BIOS Features"

| CMOS Setup Utility - Copyright                                                                                                    | (C) 1984-2008 Award Software                                                                                                    |
|----------------------------------------------------------------------------------------------------|----------------------------------------------------------------------------------------------------|
| <ul> <li>MB Intelligent Tweaker(M.I.T.)</li> <li>Standard CMOS Features</li> <li>Advanced BIOS Features</li> <li>Integrated Peripherals</li> <li>Power Management Setup</li> <li>PnP/PCI Configurations</li> <li>PC Health Status</li> </ul> | Load Fail-Safe Defaults<br>Load Optimized Defaults<br>Set Supervisor Password<br>Set User Password<br>Save & Exit Setup<br>Exit Without Saving |
| Esc : Quit fl++: Selec<br>F8 : Q-Flash F10 : Save a<br>Miscellameous B1                                                                                                    | t Item F11 : Save CMOS to F<br>& Exit Setup F12 : Load CMOS from<br>IOS Features                                                               |

Step-11

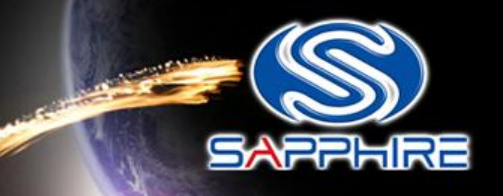

#### • Looking for "Hard Disk Boot Priority" and select it.

| CMOS Setup Utility - Copyright (C) 1984-20<br>Advanced BIOS Features                              | 008 Award Software<br>s              |
|---------------------------------------------------------------------------------------------------|--------------------------------------|
| Internal Graphics Mode [UMA]<br>UMA Frame Buffer Size [512MB]                                     | Item Help                            |
| Surround View [Disabled]<br>Onboard VGA output connect[D-SUB/DVI]                                 | Menu Level 🕨                         |
| Init Display First [PCI Slot]<br>Virtualization [Enabled]<br>AMD K8 Cool 20 vist control [Contol] | Select Hard Disk<br>Device Priority. |
| Hard Disk Boot Priority [Press Enter]<br>First Boot Device [CDR0M]                                |                                      |
| Second Boot Device [Hard Disk]<br>Third Boot Device [Disabled]                                    |                                      |
| Password Check [Setup]<br>HDD S.M.A.R.T. Capability [Disabled]<br>Away Mode                       |                                      |
|                                                                                                   |                                      |
|                                                                                                   |                                      |
|                                                                                                   |                                      |
| F5:Previous Values F6:Fail-Safe Defaulte F7                                                       | ESC:Exit F1:General                  |

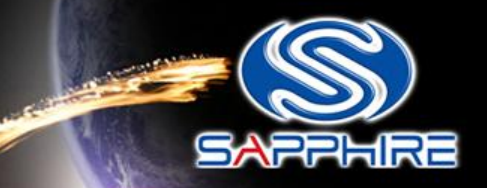

 Change your first hard disk boot priority to your USB stick name, save and reboot again. It will automatically enter DOS mode.

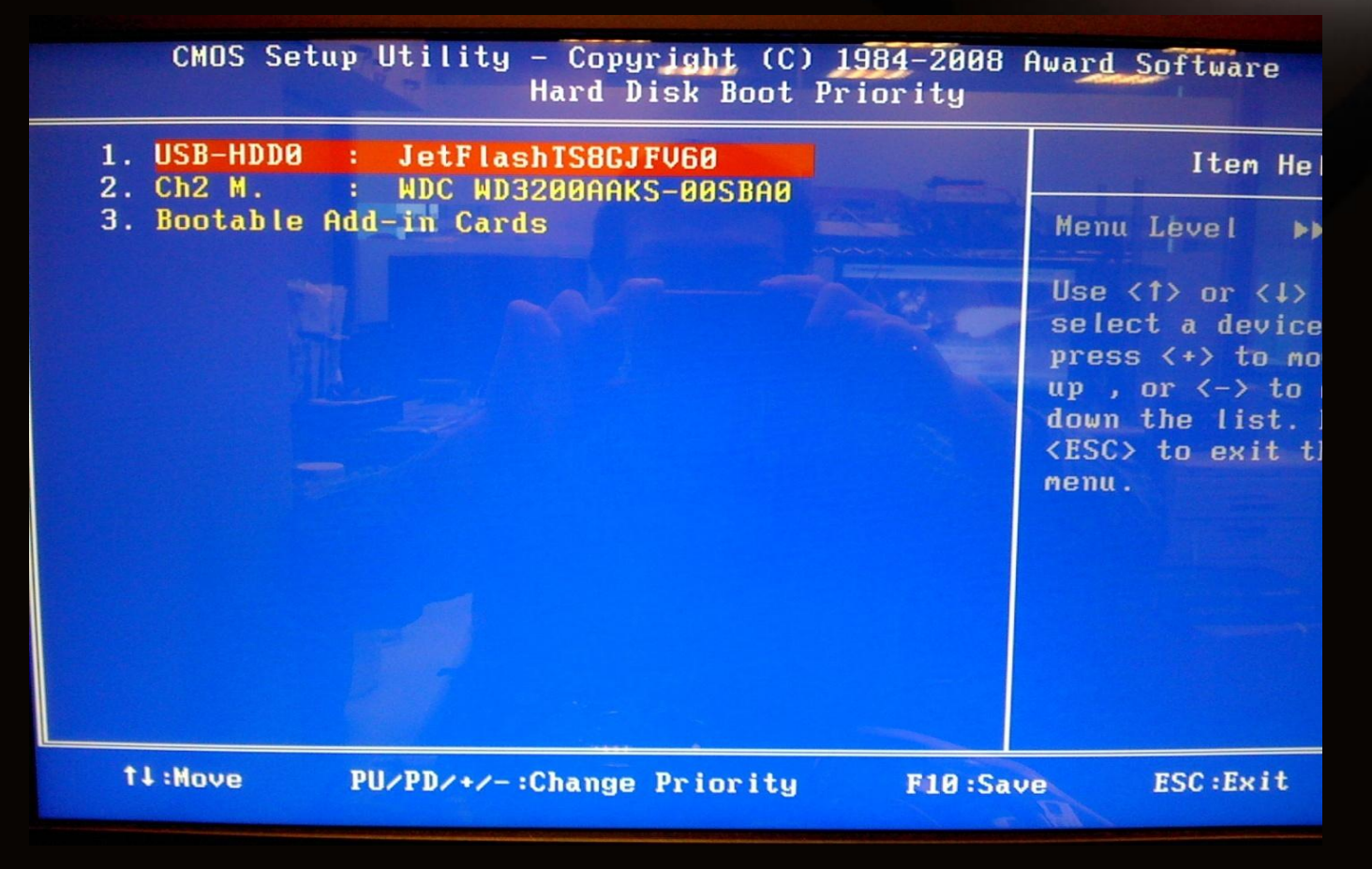

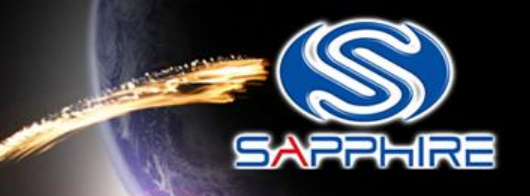

• You will see this screen shot as follow

| 0       17       0       1002       4390       1458       B002       0101       Native IDE Cntrlr       1         0       18       0       1002       4397       1458       5004       0C03       USB 1.1       Host Cntrlr       1         0       18       1       1002       4398       1458       5004       0C03       USB 1.1       Host Cntrlr       1         0       18       2       1002       4396       1458       5004       0C03       USB 1.1       Host Cntrlr       11         0       19       0       1002       4397       1458       5004       0C03       USB 1.1       Host Cntrlr       11         0       19       1       1002       4398       1458       5004       0C03       USB 1.1       Host Cntrlr       16         0       19       2       1002       4396       1458       5004       0C03       USB 1.1       Host Cntrlr       16         0       19       2       1002       4396       1458       5004       0C03       USB 2.0       Host Cntrlr       16         0       20       0       1002       4395       1458       5002 | 8 17 0 1002 4390 1458 B002 0101 Native IDE Cntrlr 11<br>8 18 0 1002 4397 1458 5004 0C03 USB 1.1 Host Cntrlr 5<br>8 18 2 1002 4396 1458 5004 0C03 USB 1.1 Host Cntrlr 11<br>8 19 0 1002 4398 1458 5004 0C03 USB 1.1 Host Cntrlr 11<br>8 19 1 1002 4398 1458 5004 0C03 USB 1.1 Host Cntrlr 11<br>8 19 2 1002 4396 1458 5004 0C03 USB 1.1 Host Cntrlr 18<br>9 19 2 1002 4396 1458 5004 0C03 USB 1.1 Host Cntrlr 18<br>9 19 2 1002 4396 1458 5004 0C03 USB 1.1 Host Cntrlr 18<br>9 20 0 1002 4396 1458 5002 0101 IDE Cntrlr 14<br>9 20 1 1002 4396 1458 5002 0101 IDE Cntrlr 14<br>9 20 1 1002 4396 1458 5002 0101 IDE Cntrlr 14<br>9 20 2 1002 4395 1458 4385 0C05 SMBus Cntrlr 14<br>9 20 1 1002 4399 1458 5002 0101 IDE Cntrlr 14<br>9 20 2 1002 4399 1458 5002 0101 IDE Cntrlr 14<br>9 20 5 1002 4399 1458 5002 0101 IDE Cntrlr 18<br>1 0 1 1002 4399 1458 5002 0101 IDE Cntrlr 18<br>1 0 1 1002 A399 1458 5002 0101 IDE Cntrlr 18<br>1 0 1 1002 A399 1458 5002 0101 IDE Cntrlr 18<br>1 0 1 1002 A399 1458 5002 0101 IDE Cntrlr 18<br>1 0 1 1002 A399 1458 5004 0C03 USB 1.1 Host Cntrlr 18<br>1 0 1 1002 A399 1458 5004 0003 USB 1.1 Host Cntrlr 18<br>1 0 1 1002 A398 174B AA38 0403 Hultinedia Device 3<br>2 0 0 1002 4388 174B AA38 0403 Hultinedia Device 3<br>1 0 1 1002 A388 174B AA38 0403 Hultinedia Device 3<br>1 0 1 1002 A388 174B AA38 0403 Hultinedia Device 3<br>2 0 0 1002 4385 1458 1000 0200 Network Cntrlr 19<br>1 0 1 1002 AA38 174B AA38 0403 Hultinedia Device 3<br>2 0 0 1002 A388 174B AA38 0403 Hultinedia Device 3<br>2 0 0 1002 A388 174B AA38 0403 Hultinedia Device 3<br>2 0 0 1002 A388 174B AA38 0403 Hultinedia Device 3<br>2 0 0 1002 A388 174B AA38 0403 Hultinedia Device 3<br>2 0 0 1002 A388 174B AA38 0403 Hultinedia Device 3<br>2 0 0 1002 A388 174B AA38 0403 Hultinedia Device 3<br>2 0 0 1002 B24 1458 1000 0200 Network Cntrlr 19<br>Perifying DHI Pool Data |                                                                                             |                                                                                                    |                                                                                                    |                                                              |                                                                                                    |                                                              |                                                                                                    |                                                                                                    |                                                                                                    | and the second second                                                             |
|----------------------------------------------------------------------------------------------------|----------------------------------------------------------------------------------------------------|---------------------------------------------------------------------------------------------|----------------------------------------------------------------------------------------------------|----------------------------------------------------------------------------------------------------|--------------------------------------------------------------|----------------------------------------------------------------------------------------------------|--------------------------------------------------------------|----------------------------------------------------------------------------------------------------|----------------------------------------------------------------------------------------------------|----------------------------------------------------------------------------------------------------|-----------------------------------------------------------------------------------|
| Boot from CD/DVD :<br>Hicrosoft(R) Windows 98<br>(C)Copyright Nicrosoft Corp-1981-1999.                                                                                                    | C:\>                                                                                                    | 0<br>0<br>0<br>0<br>0<br>0<br>0<br>0<br>0<br>0<br>0<br>0<br>0<br>0<br>0<br>0<br>0<br>0<br>0 | 17<br>18<br>18<br>19<br>19<br>20<br>20<br>20<br>20<br>20<br>20<br>20<br>20<br>20<br>20<br>20<br>20<br>20 | 0<br>0<br>1<br>2<br>0<br>1<br>2<br>0<br>1<br>2<br>5<br>0<br>1<br>0<br>0<br>0<br>DHI<br>CD/D<br>(R) W<br>yrigh | 1002<br>1002<br>1002<br>1002<br>1002<br>1002<br>1002<br>1002 | 4390<br>4397<br>4398<br>4396<br>4397<br>4398<br>4396<br>4385<br>4395<br>4395<br>4395<br>4390<br>AA38<br>8168<br>8024<br>ta | 1458<br>1458<br>1458<br>1458<br>1458<br>1458<br>1458<br>1458 | B002<br>5004<br>5004<br>5004<br>5004<br>5004<br>5004<br>4385<br>5002<br>A022<br>5004<br>E100<br>AA38<br>E000<br>1000 | 0101<br>9C03<br>9C03<br>9C03<br>9C03<br>9C03<br>9C03<br>9C03<br>9C05<br>9101<br>9403<br>9C03<br>9300<br>9403<br>9200<br>9200 | Native IDE Cntrlr<br>USB 1.1 Host Cntrlr<br>USB 1.1 Host Cntrlr<br>USB 2.0 Host Cntrlr<br>USB 1.1 Host Cntrlr<br>USB 1.1 Host Cntrlr<br>USB 1.1 Host Cntrlr<br>USB 2.0 Host Cntrlr<br>SMBus Cntrlr<br>Multimedia Device<br>USB 1.1 Host Cntrlr<br>Display Cntrlr<br>Multimedia Device<br>Network Cntrlr<br>IEEE 1394 Host Cntrlr<br>ACPI Controller | 1<br>1<br>1<br>1<br>1<br>1<br>1<br>1<br>1<br>1<br>1<br>1<br>1<br>1<br>1<br>1<br>9 |

Step-14

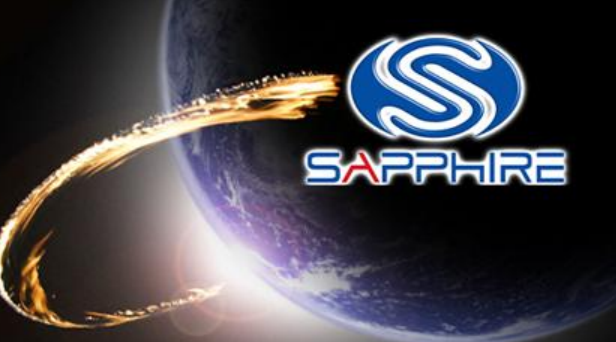

• Type "flash" command as follow and it will automatically flash for you.

|       |          |          | A CONTRACTOR OF A CONTRACTOR OF A CONTRACTOR OF A CONTRACTOR OF A CONTRACTOR OF A CONTRACTOR OF A CONTRACTOR OF | No. of Party of Concession, Name of Street, or other | and the second second se | spanification and an and an |             |                      |
|-------|----------|----------|----------------------------------------------------------------------------------------------------|------------------------------------------------------|----------------------------------------------------------------------------------------------------|-----------------------------|-------------|----------------------|
| 0     | 17       | 8        | 1002                                                                                                    | 4390                                                 | 1458                                                                                                    | Baas                        | 010         |                      |
| 0     | 18       | 8        | 1002                                                                                                    | 4397                                                 | 1450                                                                                                    | 5002                        | 0101        | Native IDE Cutrir    |
| 0     | 18       | States 1 | 1002                                                                                                    | 4300                                                 | 1450                                                                                                    | 5004                        | 0003        | USB 1.1 Host Cutr    |
| R     | 18       | 2        | 1002                                                                                                    | 4390                                                 | 1458                                                                                                    | 5004                        | 0003        | USB 1.1 Host Cotro   |
| A     | 10       | -        | 1002                                                                                                    | 4396                                                 | 1458                                                                                                    | 5004                        | 0003        | USB 2.0 Host Cotol   |
| 0     | 10       |          | 1002                                                                                                    | 4397                                                 | 1458                                                                                                    | 5004                        | 0003        | USB 1 1 Host Catal   |
| 0     | 19       | 1        | 1002                                                                                                    | 4398                                                 | 1458                                                                                                    | 5004                        | 0003        | IISB 1 1 Host Catal  |
| 0     | 19       | 2        | 1002                                                                                                    | 4396                                                 | 1458                                                                                                    | 5004                        | <b>ИСИЗ</b> | IISB 2 0 Host Cutri  |
| N     | 20       | - 2      | 1002                                                                                                    | 4385                                                 | 1458                                                                                                    | 4385                        | АСА5        | SMBue Cotolo         |
| 8     | 20       | 1        | 1002                                                                                                    | 439C                                                 | 1458                                                                                                    | 5002                        | A1A1        | INF Cotolo           |
| 8     | 20       | 2        | 1002                                                                                                    | 4383                                                 | 1458                                                                                                    | A022                        | R4R3        | Multimodia Douisa    |
| 8     | 20       | 5.       | 1002                                                                                                    | 4399                                                 | 1458                                                                                                    | 5004                        | RCR3        | IISB 1 1 Hoot Catala |
| 1     | 2        | 2        | 1002                                                                                                    | 9490                                                 | 174B                                                                                                    | EIRA                        | ASAA        | Dienlau Cotele       |
| 1     | 2        | 1        | 1992                                                                                                    | AA38                                                 | 174B                                                                                                    | AA38                        | 8483        | Hultinodia Douico    |
| 2     | 2        |          | 18EC                                                                                                    | 8168                                                 | 1458                                                                                                    | EOOO                        | 8288        | Network Catrir       |
| 3     | 14       | 2        | 184C                                                                                                    | 8824                                                 | 1458                                                                                                    | 1000                        | 0000        | IEEE 1394 Host Cotru |
|       |          |          |                                                                                                    |                                                      |                                                                                                    |                             |             | ACPI Controller      |
| Verif | iying    | DHI      | Pool Dat                                                                                                    | ta                                                   |                                                                                                    |                             |             |                      |
| Boot  | fron     | CD/D     | UD =                                                                                                    |                                                      |                                                                                                    |                             |             |                      |
|       |          |          |                                                                                                    |                                                      |                                                                                                    |                             |             |                      |
|       | Sector 1 | 1        |                                                                                                    |                                                      |                                                                                                    |                             |             |                      |
| HICH  | osoft    |          | indous 9                                                                                                    | 1                                                    |                                                                                                    |                             |             |                      |

(C)Copyright Microsoft Corp 1981-1999.

C:\>flash

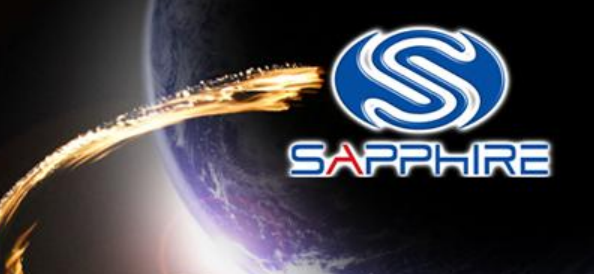

 After flash your vbios and reboot, please reinstall card driver and reboot again.

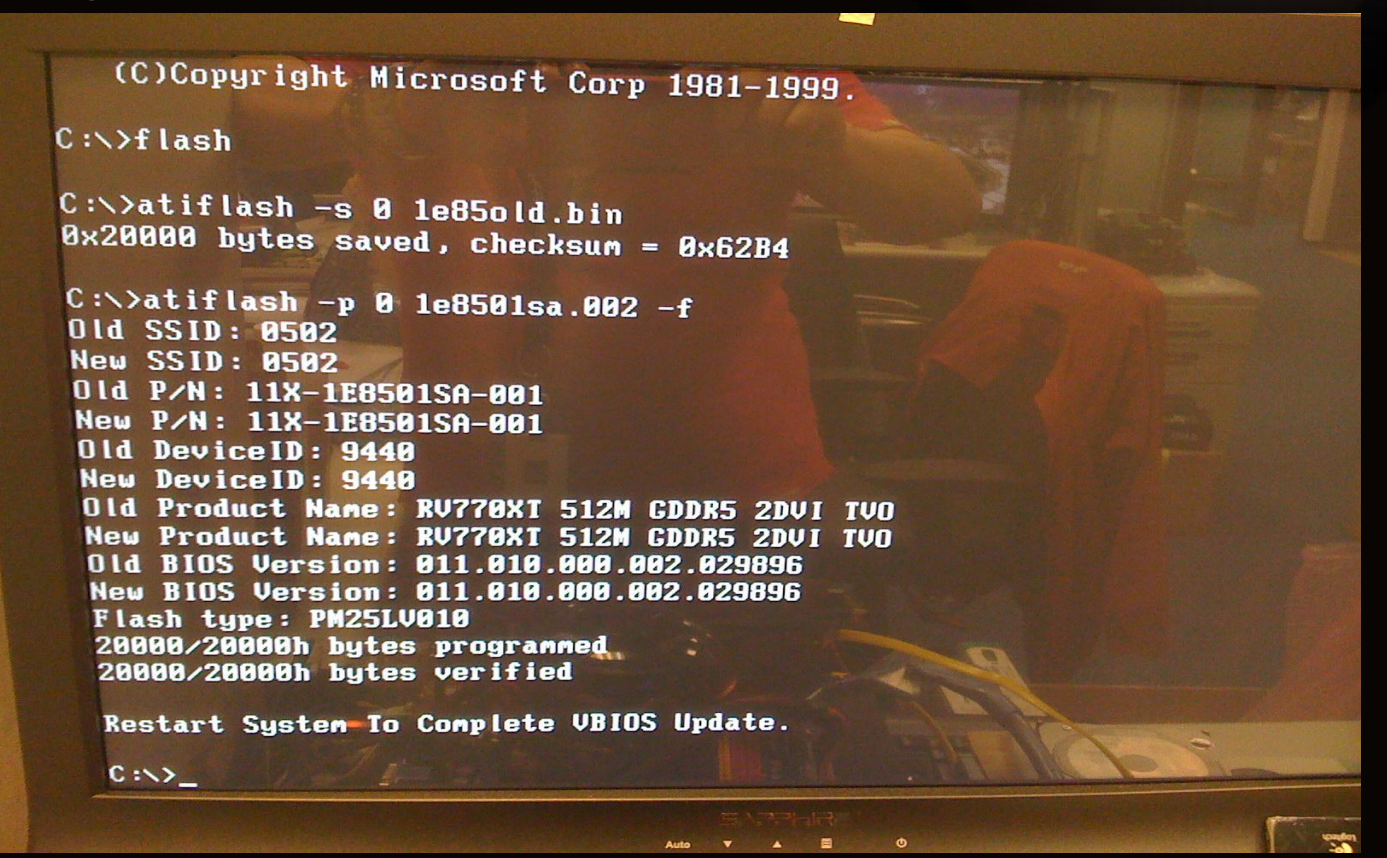